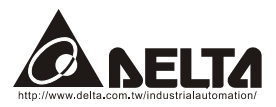

# LonWorks (CME-LW01)

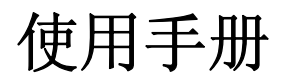

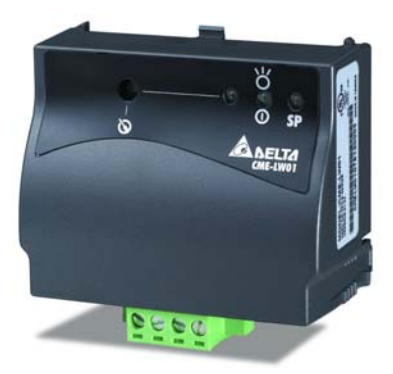

Echelon, LON, LonMaker, NodeBuilder, LonBuilder, LonPoint, LNS, LONWORKS, LonTalk, i.LON, Neuron, 3120, 3150, LonMark, the LonUsers Logo, the Echelon Logo and the LonMark Logo 皆为 Echelon 公司注册商标而且其它商标皆为其注册公司所拥有。

Delta 公司保留不经通知而修改此文件之权利。

| 第  | 一章  | 概述                                          | 1 |
|----|-----|---------------------------------------------|---|
|    | 1.1 | 前言                                          | 1 |
|    | 1.2 | CME-LW01 通讯界面                               | 1 |
|    | 1.3 | 外型尺寸                                        | 1 |
| 第  | 二章  | 安装                                          | 3 |
|    | 2.1 | 电气规格                                        | 3 |
|    | 2.2 | 安装 CME-LW01 于变频器                            | 3 |
|    | 2.3 | 配线                                          | 5 |
|    | 2.4 | CME-LW01 通讯界面网络初始化                          | 6 |
|    | 2.5 | 文字装置接口文件(Text Device Interface File (.XIF)) | 6 |
| 第. | 三章  | 网络配置                                        | 8 |
|    | 3.1 | 网络实体架构                                      | 8 |
|    | 3.2 | CME-LW01 规格                                 | 8 |
|    | 3.3 | CME-LW01 组态                                 | 8 |
|    | 3.4 | 取代另一个 CME-LW01                              | 8 |
| 第  | 四章  | 变量功能说明1                                     | 0 |
|    | 4.1 | 标准网络变量(SNVT)列表1                             | 0 |
|    | 2   | I.1.1 NVIs(网络整合工具网络变量输入至台达变频器)1             | 0 |
|    | 2   | I.1.2 NVOs(台达变频器输出网络变量到网络整合工具)1             | 1 |

|    | 4.2 功能简表(Functional Profile) | 12 |
|----|------------------------------|----|
|    | 4.3 使用 CME-LW01 与变频器通讯       | 12 |
|    | 4.4 读/写变频器参数                 | 13 |
|    | 4.5 运转/停止命令                  | 15 |
|    | <b>4.6</b> 送频率命令给变频器         | 15 |
| 第3 | 丘章 错误讯息指示与故障排除               | 17 |
| 4  | 5.1 Power LED                | 17 |
| 4  | 5.2 SP LED                   | 17 |
| 4  | 5.3 Service LED              | 18 |

第一章 概述

# 1.1 前言

本产品为 Modbus 与 LonTalk 通讯的转换界面,透过 LonWorks 网络整合工具对 CME-LW01 组态(Configure)完成后,CME-LW01 即可运行于 LonWorks 网络。

本手册提供 CME-LW01 的安装与设定,以使台达变频器可藉由 CME-LW01 而连接至 LonWorks 网络。(CME-LW01 所支持变频器的版本如下表 1-1 所示。)

| 台达变频器   |  |  |  |  |
|---------|--|--|--|--|
| 韧体版本    |  |  |  |  |
| 2.02 以上 |  |  |  |  |
|         |  |  |  |  |

表 1-1

## 1.2 CME-LW01 通讯界面

CME-LW01 通讯界面是由一内含神经元芯片的控制卡所组成; CME-LW01 通讯界面 安装完成后,变频器即可透过 CME-LW01 与 LonWorks 网络上的其它装置(device)相 互通讯。

# 1.3 外型尺寸

第一章 概述| CME-LW01

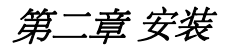

# 2.1 电气规格

| 传输速率:        | Modbus: ASCII 7, N, 2,<br>鲍率: 9600                           |
|--------------|--------------------------------------------------------------|
| LonTalk:     | free topology with FTT-10A 78 Kbps                           |
| LonTalk 连接埠: | 4 terminals, wire gauge: 28-12 AWG, wire strip length: 7-8mm |
| RS-485 连接埠:  | 8 pins with RJ-45                                            |

# 2.2 安装 CME-LW01 于变频器

STEP 1

STEP 2

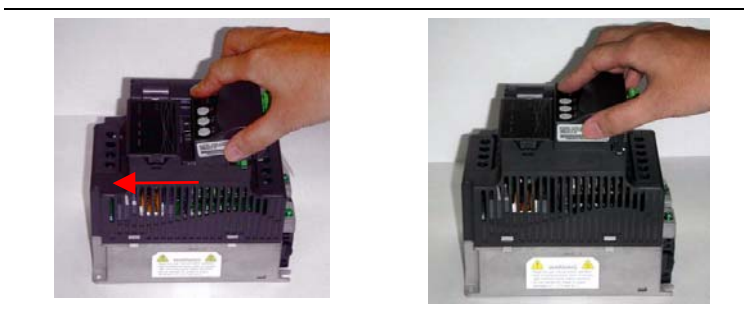

STEP 3

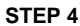

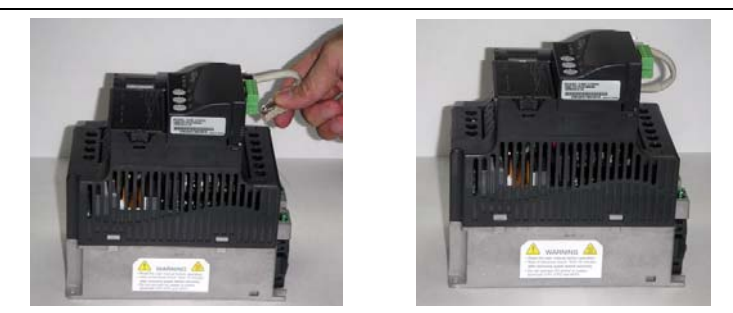

第二章 安装| CME-LW01

- 1. 请参考图 2-1 将 CME-LW01 固定于变频器上。
- 配线时,请参考下表 LonTalk 端之 4PIN 端子座说明;而 RJ-45 座是一个安全装置 具有防呆功能,出货所附的通讯线可直接插入使用。

| Pin 脚 | 符号       | 功能                                               |
|-------|----------|--------------------------------------------------|
| 1     | $\sim$   |                                                  |
| 2     |          | 以双绞线方式接到 LonWorks 装置通讯口。                         |
| 3     | $\times$ | 1 配线时, pin 脚 1、2 需为一组, 而 pin 脚 3、4<br>需为一组,不可配错。 |
| 4     |          |                                                  |

表 2-1: LonTalk Pin 脚定义

- 3. LED 指示灯: 如图 2-2 所示。
- 4. Service 按钮位于 Service LED 的左方。
- 5. 当电源开启而 CME-LW01 处于未组态的情形下, LED 状态将如下述: Power LED 绿色, SP LED 熄灭/绿色/红色皆有可能, service LED 以频率 1/2Hz 闪红色。
- 6. 使用网络整合工具对 CME-LW01 配置组态。
- 7. 经由网络整合工具对 CME-LW01 配置组态完成后, power LED 与 SP LED 指示灯 应为绿色 (此时红色指示灯亮则表示通讯异常)且 service LED 必须为熄灭。若 LED 指示灯状态与上述不同时,请参考手册第五章问题排除。

# 2.3 配线

图 2-2

# 2.4 CME-LW01 通讯界面网络初始化

CME-LW01 通讯界面内含一颗 Echelon 号称的神经元芯片(Neuron Chip),且每一颗神经元芯片均有其独一无二(unique)的地址,称为 Neuron ID。CME-LW01 硬件安装完成后,CME-LW01 在网络通讯前,需先做网络初始化。CME-LW01 的结点地址是于安装时透过安装工具或网络整合工具而决定的。而 Neuron ID 是由 48 位所组成用来识别每个 Neuron chip。CME-LW01 这个通讯接口会藉由 service pin 来传送 Neuron ID 以在Lonworks 网络中被识别。

◆服务 pin 脚(Service Pin)

此双向性(Input/Output)的服务 pin 脚被用来监控内部韧体状态(internal firmware status)与令其 Neuron chip 传送本身的 Neuron ID 至 Lon Works 网络。

当 CME-LW01 藉由网络整合工具连上 LonWorks 网络前,使用者需按压 Service Pin (如图 2-2 所示),送出 CME-LW01 唯一的 48-bit neuron ID 以供 LonWorks 网络识别。 组态成功之后,CME-LW01 即与 LonWorks 网络联机且 Service LED 熄灭。若 Service LED 没有熄灭,即表示该 CME-LW01 没有组态成功,请参考第五章错误讯息指示与故障 排除。

# 2.5 文字装置接口文件(Text Device Interface File (.XIF))

每个 LONMARK 装置必须有文字装置接口文件(.XIF 扩展名),使网络整合工具能 在装置的物理连接前设计和配置网络数据库,在安装后调试装置。所有装置还必须自编文 件,以保证基于 LONWORKS 网络服务的任何网络管理工具能从任何 LONMARK 装置 (在网上)取得所有必要的信息,以便把装置连接到系统中,并将其配置和管理。

CME-LW01 之 XIF 檔以 CME-LW01\_xxx.XIF 表示且符合 78kbps 传输速度。CME-LW01\_xxx.XIF 檔的 xxx 代表 CME-LW01 韧体(firmware)版本。

#### 第二章 安装 | CME-LW01

# 第三章 网络配置

# 3.1 网络实体架构

以 FT3150 与 FT-X1 支持无极性自由拓朴。

### 3.2 CME-LW01 规格

RS-485 通讯格式 ASCII 7, N, 2: 鲍率 9600。 LON 通讯支持自由拓朴且每个信道是 78kbp 的位速率及 64 个装置。

## 3.3 CME-LW01 组态

藉由网络整合工具完成配置 CME-LW01 后, CME-LW01 即可开始运作于 LonWorks 网络。配置完成后的 CME-LW01 其 power LED、SP LED 应为绿色(红色代表通讯异常),且 service LED 需为熄灭。若各 LED 状态与上述不符时,请参考第五章问题排除。

## 3.4 取代另一个 CME-LW01

在一个已经架构好的网络上,当 CME-LW01 故障或无法组态(configure)时,可以 另一个新的 CME-LW01 来取代并于 Lonworks 整合环境之下执行 REPLACE 指令后,则 此新的 CME-LW01 即可正常工作。

# 第四章 变量功能说明

# 4.1 标准网络变量(SNVT)列表

透过网络整合工具对输入网络变量(NVIs)更改即等同于对变频器下命令;而输出网络 变量(NVOs)只能于网络整合工具监看而无法改变其状态。详细使用方法如下述。

4.1.1 NVIs(网络整合工具网络变量输入至台达变频器)

| 命令   | 网络变量名称     | 标准网络变量资料型别  | 值域    | 最小<br>(OFF) | 最大<br>(ON) | 分辨率  |
|------|------------|-------------|-------|-------------|------------|------|
| 停止   | nviSTOP    | SNVT_switch | state | 0           | 1          | 1    |
| 重置   | nviRESET   | SNVT_switch | state | 0           | 1          | 1    |
| 运转   | nviRUN     | SNVT_switch | state | 0           | 1          | 1    |
| 寸动   | nviJOG     | SNVT_switch | state | 0           | 1          | 1    |
| 正/反转 | nviFDRV    | SNVT_switch | state | 0           | 1          | 1    |
| 频率命令 | nviFreqCmd | SNVT_flow_p | N/A   | 0           | 65534      | 0.01 |
| 参数命令 | nviParaCmd | SNVT_preset | N/A   | N/A         | N/A        | N/A  |

表 4-1

nviSTOP:

当 state=1 时,变频器停止。

nviRESET:

用来清除错误讯息指示.当变频器异常,例如 OV 、OC ...等。待异常状况排除之 后,设 nviRESET state=1 可清除变频器的异常显示讯息。

nviRUN:

当 state=1 时,变频器运转。

nviJOG:

当 state=1 时,变频器寸动。

nviFDRV:

当 state=1 时,可改变变频器运转方向。例如,若变频器目前是正转,下此命令则它使变频器变为反转;反之则亦然。

#### nviFreqCmd:

对变频器下频率命令,详细使用方法请参阅本章下列范例。

#### nviParaCmd:

对变频器读写参数值,详细使用方法请参阅本章 4.3 节之范例。

#### 4.1.2 NVOs(台达变频器输出网络变量到网络整合工具)

| 命令        | 网络变量名称     | 标准网络变量资料型别  | 最小 | 最大         | 分辨率 |
|-----------|------------|-------------|----|------------|-----|
| 显示设定频率    | nvoF       | SNVT_freq_f | 0  | 3.40282E38 | N/A |
| 显示实际运转频率  | nvoH       | SNVT_freq_f | 0  | 3.40282E38 | N/A |
| 使用者定义显示内容 | nvoU       | SNVT_freq_f | 0  | 3.40282E38 | N/A |
| 输出电流      | nvoA       | SNVT_freq_f | 0  | 3.40282E38 | N/A |
| 参数群数目     | nvoGROUP   | SNVT_flow   | 0  | 65534      | 1   |
| 变频器状态     | nvoErrCODE | SNVT_freq_f | 0  | 3.40282E38 | N/A |

表 4-2

#### nvoF:

显示设定频率值。nvoF 的值会随着 nviFreqCmd 值的改变而改变。

#### nvoH:

显示变频器实际运转频率。当变频器停止时,nvoH=0。当变频器运转时,nvoH 的值将逐渐增加,一直增加到 nvoH=nvoF。

#### nvoU:

使用者定义显示内容。

#### nvoA:

显示输出电流。

#### nvoGROUP:

该变量代表变频器的参数群数目;nvoGROUP 会随不同机种或不同变频器软件版本而有所差异。

#### nvoErrCODE:

显示变频器运转状态。若 nvoErrCODE=0,代表变频器正常运转。若 nvoErrCODE 大于 0,代表变频器异常,而 nvoErrCODE 显示的数字即是该异常 的代码。以 Delta VFD-E (version 2.02)为例,当 LV 异常发生时,nvoErrCODE 等于 14。至于如何排除 LV 问题,请参考变频器使用手册。 第四章 变量功能说明 | CME-LW01

# 4.2 功能简表(Functional Profile)

下图为可变速马达驱动对象示意图:

图 4-1

# 4.3 使用 CME-LW01 与变频器通讯

完成 CME-LW01 组态(configure)后,便可在 LonWorks 网络与 RS-485 之间工作,这表示台达变频器已经可以透过 CME-LW01 连上 LonWorks 网络,而且 LonWorks 网络也可以透过 CME-LW01 监控台达变频器。

下面将示范如何在 LonWorks 网络下命令给台达变频器:

此范例从 LonWorks 端对台达变频器 VFD-E 机种下读/写参数、下运转/停止命令与送 出频率命令给台达变频器来做说明。

| 台达变频器                  | VFD-E           |
|------------------------|-----------------|
| 通讯传送速度 (Baud rate)     | P09.01=01       |
| 通讯传送格式 (ASCII 7, N, 2) | P09.04=00       |
| 频率指令来源设定               | P02.00=03       |
| 运转指令来源设定               | P02.01=03 or 04 |
| 最高操作频率选择               | P01.00=50~600   |

◆ CME-LW01 连接至变频器前,请先将变频器参数设定如表 4-3 所示。

表 4-3

# 4.4 读/写变频器参数

对 NviParaCmd 网络变量做适当的设定即可达成读写变频器参数之目的

LN\_REPORT\_VALUE(读参数) LN\_RECALL(写参数) LN\_LEARN\_VALUE(无作用) LN\_LEARN\_CURRENT(无作用) LN\_NUL(无作用)

范例 1: 将 400 写入变频器参数 05-11

nviParaCmd.learn=LN\_RECALL nviParaCmd.selector=1291(十进制)\*NOTE nviParaCmd.value[0]=0(无作用) nviParaCmd.value[1]=0(无作用) nviParaCmd.value[2]=01(高位) nviParaCmd.value[3]=90(低位) nviParaCmd.day=0 nviParaCmd.hour=0 第四章 变量功能说明 | CME-LW01 nviParaCmd.minute=0 nviParaCmd.second=0 nviParaCmd.millisecond=0

# 

因为变频器输入的资料型态是十六进制而 nviParaCmd 是十进制,故须要做进制转换。

步骤 1: 先将值 400 (十进制), 转换成十六进制(0x0190), 然后把 0x0190 的高字节 (0x01)填入 nviParaCmd.value[2]、0x0190 的低字节(0x90)填入 nviParaCmd.value[3]内。

步骤 2: 把参数 05-11 之值(0x050B) 十六进制,转换成十进制 1291。

nviParaCmd.selector=1291 nviParaCmd.value[2]=01 nviParaCmd.value[3]=90

转换完后,即可把 400 值写入变频器参数 05.11 内。

|              | 参数                        | 设定                                               |
|--------------|---------------------------|--------------------------------------------------|
| Delta 变频器    | 05.11                     | 400                                              |
| 进制转换         | 0x050B(十六进制)<br>1291(十进制) | 0x0190(十六进制)                                     |
| CME-LW01 NVs | nviParaCmd=1291           | nviParaCmd.value[2]=01<br>nviParaCmd.value[3]=90 |

表 4-4

范例 2: 读出变频器第 02.02 参数的参数值

nviParaCmd.learn=LN\_REPORT\_VALUE nviParaCmd.selector=514(十进制) \* NOTE nviParaCmd.value[0]=0 (无作用) nviParaCmd.value[1]=0 (无作用) nviParaCmd.value[2]=0 (无作用) nviParaCmd.value[3]=1 nviParaCmd.day=0 nviParaCmd.hour=0 nviParaCmd.minute=0 nviParaCmd.second=0 nviParaCmd.millisecond=0

# 

因为变频器输入的资料型态是十六进制而 nviParaCmd 是十进制,故须要做进制转换。

步骤 1: 把参数 02.02 之值 0x0202 视为十六进制。

步骤 2: 将 0x0202 转换成十进制 514, 然后设 nviParaCmd.selector=514。

|              | 参数                       | 设定                                               |
|--------------|--------------------------|--------------------------------------------------|
| Delta 变频器    | 02.02                    | N/A                                              |
| 进制转换         | 0x0202(十六进制)<br>514(十进制) | N/A                                              |
| CME-LW01 NVs | nviParaCmd=514           | nviParaCmd.value[2]=00<br>nviParaCmd.value[3]=01 |

表 4-5

# 4.5 运转/停止命令

nviRUN.state=1,变频器运转。

nviSTOP.state=1,变频器停止。

变频器之 "运转命令来源设定" 须设定成 "由 RS-485 通讯界面操作", CME-LW01 之 nviRUN 与 nviSTOP 才有作用。

## 4.6 送频率命令给变频器

变频器之 "频率指令来源设定" 与 "运转指令来源设定" 均须设定成 "由 RS-485 通讯界 面操作", CME-LW01 之 nviFreqCmd 才有作用。

以台达变频器 VFD-E 为例, 欲设定频率命令值超过 60.00Hz 以上, 需设定" 最高操作 频率选择"值为 60.00 以上(请参考表 4-3 的最高操作频率选择)。若使用者要设定频率命 令在 75.40Hz (nviFreqCmd=75.40),则表 4-3 之"最高操作频率选择"必须先设定成为 75.40Hz

另一个直接的方式是:将"最高操作频率选择"设成 400.0,使用者即可对 nviFreqCmd 在 0~400.0 范围内操作。

第四章 变量功能说明| CME-LW01

.

# 第五章 错误讯息指示与故障排除

CME-LW01 正面面板有三个 LED 指示灯,如下图所示。当通讯正常,power LED、 SP LED 应是亮绿色(若红色指示灯亮起,则表示通讯异常)且 service LED 指示灯需是 熄灭。若 LED 指示灯与上述不同时,请参考以下说明来改善。

# 5.1 Power LED

| 状态       | 功能描述                | 改善对策                                                                                                    |
|----------|---------------------|----------------------------------------------------------------------------------------------------|
| 绿色 LED 亮 | 电源正常且 CME-LW01 正常运作 |                                                                                                    |
| LED 不亮   | 电源或程序异常             | <ol> <li>检查输入电源接头是否有松脱</li> <li>检查 CME-LW01 的 flash memory<br/>IC 是否已依 IC 座的方向性平整的放<br/>置于 IC 座内。</li> </ol> |

# 5.2 SP LED

| 状态            | 功能描述                       | 改善对策                                    |           |
|---------------|----------------------------|-----------------------------------------|-----------|
| 绿色 LED 亮      | CME-LW01 与变频器通讯正常          |                                         |           |
| 绿色 LED 闪<br>烁 | CME-LW01 正在读取变频器默<br>认值    |                                         |           |
| 红色 LED 亮      | CME-LW01 与变频器通讯异常<br>或通讯逾时 | . 检查通讯线是否松脱<br>. 检查通讯格式与鲍率<br>LW01之设定条件 | 是否符合 CME- |

# 5.3 Service LED

| 状态                                      | 功能描述                                                             | 改善对策                                                                                                    |
|-----------------------------------------|------------------------------------------------------------------|----------------------------------------------------------------------------------------------------|
| LED 以 1/2 Hz 的频率<br>闪烁                  | 对于一个尚未组态<br>(unconfigure)的 CME-<br>LW01 而言,此乃正常现<br>象。           | 透过网络整合工具对 CME-LW01 进行<br>组态,完成后 LED 会熄灭。                                                                                                    |
| 组态(configure)完成<br>后,LED 熄灭             | CME-LW01 正常现象                                                    |                                                                                                    |
| 尚未组态<br>(unconfigure),<br>LED 即不亮       | CME-LW01 硬件电路异<br>常                                              | <ol> <li>检查电源接头与输入规格</li> <li>检查 CME-LW01 电路板上的震荡<br/>器之震荡频率是否在 20MHz</li> <li>检查神经元芯片外观有无损毁</li> </ol>                                      |
| LED 恒亮,即使第一次<br>给电亦如此。                  | CME-LW01 硬件电路异<br>常                                              | <ol> <li>检查电源接头与输入规格</li> <li>检查 CME-LW01 电路板上的震荡<br/>器之震荡频率是否在 20MHz</li> <li>检查神经元芯片外观有无损毁</li> <li>检查神经元芯片接脚 17、18 之间<br/>有无短路</li> </ol> |
| LED 于上电初期红色闪<br>烁,然后熄灭,最后红<br>色 LED 恒亮。 | 对于一个尚未运作<br>(Applicationless Device)<br>的 CME-LW01 而言,此<br>乃正常现象 | 若非本身没有 Application Image 而<br>导致 Applicationlese 的话,可能是<br>CME-LW01 程序或 CME-LW01 硬件<br>问题导致此现象。<br>自我测试检查失败,也可能使此<br>LED 恒亮。                 |